## Leveringsbonnen valideren: algemeen

- Een leveringsbon is onmiddellijk na zijn aanmaak beschikbaar voor actieve validatie.
- Er volgt een automatische validatie van alle leveringsbonnen die na afloop van een validatietermijn van 5 werkdagen einde week/einde maand niet actief werden gevalideerd
  - -> de koppelingsdatum geldt als referentie voor de start van de validatietermijn

De validatie van een leveringsbon gebeurt door maximum drie partijen:

- 1. Verzender
- 2. Ontvanger
- 3. Intercommunale (indien verzender/ontvanger ≠ IC) \*

Na de validatie wordt de leveringsbon toegevoegd aan de maandelijkse Purchase Order (PO) \*\* of aan de factuur.

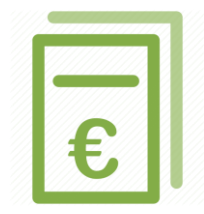

\*uitzondering: als PMD van het sorteercentrum naar de verwerver gaat \*\*de verzender zal de leveringsbon pas op de PO zien staan na validatie **én** de verrijking van de gewichten

## Leveringsbonnen actief valideren (1/2)

| Man -          | Leveringsbo                          | nnen<br>veringsb | onnen: | 1        |            |                               |                                        |                                                        |          |                  |            |         |           |
|----------------|--------------------------------------|------------------|--------|----------|------------|-------------------------------|----------------------------------------|--------------------------------------------------------|----------|------------------|------------|---------|-----------|
|                |                                      |                  |        |          |            |                               |                                        |                                                        |          |                  |            |         |           |
| e V<br>Iter    | alideren<br>s <b>&gt;</b>            |                  |        |          |            |                               |                                        |                                                        |          |                  |            |         |           |
|                | Leveringsbon nr.                     | Opha             | Weeg   | Fractie  | Materi     | Zender                        | Ontvanger                              | Intercommunale                                         | Num      | Geme             | Ref nr     | Weegt   | Ne        |
|                | P01543-1800006-1<br>P01543-1800008-1 | 23.07            | 23.07  | Glas     | Gekle      | Test Ophaler 1 Test Ophaler 1 | Test Verwerver 2     Fest Sorteercentr | <ul> <li>Sint-Genesiu</li> <li>Sint-Genesiu</li> </ul> | 1-abc    | Sint-G<br>Sint-G | 994<br>993 | 6       | 14.4      |
| M              | ▲ 1 Page 1                           | of 1 ▶           | ▶ 10   | ▼ ite    | ms per pag | e                             | 1                                      |                                                        |          |                  |            | 1 - 2 c | of 2 item |
| <del>۵</del> ۷ | falideren 🕞 Terug                    |                  |        |          |            |                               | Het vinkje duidt                       | aan welke par                                          | tijen de | 9                |            |         |           |
| V<br>nee       | ink een of<br>rdere lijnen aar       | n                | 2. K   | lik op " | Validere   | n″                            | leveringsbon ree                       | eds gevalideer                                         | d hebbe  | en.              |            |         |           |

## Leveringsbonnen actief valideren (2/2)

## Via het scherm na het openen van de leveringsbon

|                                                                  | Duo Bol (55,00 m³)                                     |                                                               |                                                          |                                       |                                                                                                    |                          |  |  |
|------------------------------------------------------------------|--------------------------------------------------------|---------------------------------------------------------------|----------------------------------------------------------|---------------------------------------|----------------------------------------------------------------------------------------------------|--------------------------|--|--|
| Nummerplaat                                                      | 1-abc-123                                              | Ref nr                                                        | 888                                                      |                                       |                                                                                                    |                          |  |  |
| Transporteur                                                     |                                                        |                                                               |                                                          |                                       |                                                                                                    |                          |  |  |
| Weging                                                           |                                                        |                                                               |                                                          | Validatie                             |                                                                                                    |                          |  |  |
| Weegdatum                                                        | 24.07.2018 00:00                                       |                                                               |                                                          | Zender                                | Test Ophaler 1                                                                                            |                          |  |  |
| Weegticket nr.                                                   | 12                                                     |                                                               |                                                          | Ontvanger                             | Test Verwerver 2                                                                                          |                          |  |  |
| 1ste weging (kg)                                                 | 12.000                                                 | 2e weging (kg)                                                | 1.200                                                    | Intercommunale                        | Sint-Genesius-Rode                                                                                        |                          |  |  |
| Netto (kg)                                                       | 10.800                                                 |                                                               |                                                          |                                       |                                                                                                    |                          |  |  |
| Nummerplaat                                                      | 1-abc-123                                              | Ref nr 888                                                    |                                                          |                                       |                                                                                                    |                          |  |  |
| Transporteur                                                     |                                                        |                                                               |                                                          |                                       |                                                                                                    |                          |  |  |
| Gemeente(n)                                                      |                                                        |                                                               |                                                          |                                       |                                                                                                    |                          |  |  |
| Opmerking                                                        |                                                        |                                                               |                                                          |                                       |                                                                                                    |                          |  |  |
|                                                                  |                                                        |                                                               |                                                          |                                       | Individuele wegingen glasbollen                                                                           |                          |  |  |
| Verdeling weegt                                                  | icket                                                  |                                                               |                                                          |                                       | Individuele wegingen glasbollen                                                                           | 🖋 Gemeente(s)            |  |  |
| Verdeling weegt                                                  | icket<br>Recycla                                       | gepark                                                        | Gewicht (kg)                                             | Percentage                            | Individuele wegingen glasbollen<br>recyclagepark / Site Glasbolidentificatie                              | Gemeente(s) Gewicht (kg) |  |  |
| Verdeling weegt<br>Gemeente<br>De verdeling van he<br>gekoppeld. | icket<br>Recycla<br>at weegticket wordt pas b          | gepark<br>erekend wanneer er indivi                           | Gewicht (kg)<br>duele glasbolwegingen w                  | Percentage<br>orden                   | Individuele wegingen glasbollen<br>recyclagepark / Site Glasbolidentificatie<br>No records available.     | Gewicht (kg)             |  |  |
| Verdeling weegt<br>Gemeente<br>De verdeling van he<br>gekoppeld. | icket<br>Recycla<br>at weegticket wordt pas b<br>Terug | gepark<br>erekend wanneer er individ<br>ntkoppelen Q Individu | Gewicht (kg)<br>duele glasbolwegingen w<br>uele wegingen | Percentage<br>orden<br>nload bon 💼 Ve | Individuele wegingen glasbollen recyclagepark / Site Glasbolidentificatie No records available. rwijderen | Cemeente(s)              |  |  |

INHOUDSTAFEL